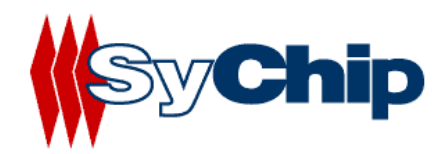

# WLAN6060 Embedded Module Evaluation Kit User's Guide

10/29/2002 (preliminary)

Confidential Information

Note: SyChip, Inc. reserves the right to make changes in specifications at anytime and without notice. The information furnished in this data sheet is believed to be accurate and reliable. However, no responsibility is assumed by SyChip for its use, nor any infringements of patents or other rights of third parties resulting from its use. No license is generated under any rights of SyChip or its supporters unless specifically agreed.

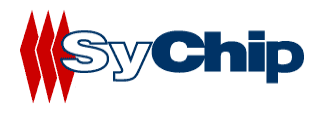

# WLAN6060(EB/EC) EVK User's Guide Revision Control

| Revision    | Date       | Author | Engineering | Marketing | Operation | Mark |
|-------------|------------|--------|-------------|-----------|-----------|------|
|             |            |        | Approval    | Approval  | Approval  |      |
| Preliminary | 10/29/2002 | PG     | KS          | AM        | RC        |      |
|             |            |        |             |           |           |      |
|             |            |        |             |           |           |      |

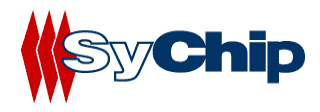

# **Table of Content**

| 1   | INTRODUCTION INFORMATION                                            |                               |
|-----|---------------------------------------------------------------------|-------------------------------|
| 1.1 | Introduction                                                        | 4                             |
| 1.2 | Scope                                                               | 4                             |
| 1.3 | Preparation                                                         | 4                             |
| 1.4 | Supported Devices                                                   | 5                             |
| 2   | INSTALLATION AND CONFIGURATION                                      | 5                             |
| 2.1 | System Connection                                                   | 5                             |
| 2.2 | Installing WLAN6060EB(EC) embedded module EVK and Software to Wine  | dows based notebook computer5 |
| 2.3 | Configuring WLAN6060EB(EC)                                          | 5                             |
|     | Status Tab                                                          |                               |
|     | Configuration Tab                                                   | 7                             |
|     | Encryption Tab                                                      |                               |
|     | About Tab                                                           | 9                             |
| 2.4 | Installing WLAN6060(EB/EC) embedded module and Software to Win CE d | levices9                      |
| 2.5 | Plug-in the module                                                  | 9                             |
| 2.6 | Configuration                                                       |                               |
|     | 2.6.1 Status Tab                                                    |                               |
|     | 2.6.2 Configuration Tab                                             |                               |
|     | 2.6.3 Encryption Tab                                                |                               |
|     | 2.6.4 Advanced Setting Tab                                          |                               |
|     | $2.6.5 \qquad \text{Host Scan 1ab} \dots$                           |                               |
|     | 2.0.0 About Tab                                                     |                               |
| 2.7 | Removing the EVK                                                    | 16                            |
| 3   | TROUBLESHOOTING                                                     |                               |
| 4   | DOCUMENTATION UPDATES                                               |                               |
| 5   | CONTACT INFORMATION                                                 | 17                            |

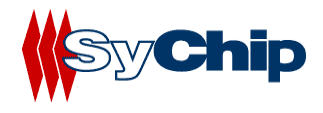

# **1** Introduction Information

## 1.1 Introduction

WLAN6060 EVK from SyChip Inc provides a platform for testing SyChip WLAN embedded modules (WLAN6060EB for BGA version and WLAN6060EC for 60-pin connector version).

Using easy to follow step by step directions, anyone can set up and configure a laptop computer to communicate with a host or enterprise hub. Some information will be needed about the network hub to enable communications. If you do not know your ESSID or your encryption algorithm, contact your inhouse IT support person or system administrator.

#### Warnings:

THIS EQUIPMENT COMPLIES WITH PART 15 OF THE FCC RULES. ANY CHANGE OR MODIFICATIONS NOT EXPRESSLY APPROVED BY THE MANUFACTURER COULD VOID THE USER'S AUTHORITY TO OPERATE THE EQUIPMENT.

THIS DEVICE MUST BE INSTALLED IN A LOCATION THAT IS NOT ACCESIBLE TO THE GENERAL PUBLIC. INSTALL THE DEVICE SO THAT THE ANTENNA IS MORE THAN 5 cm FROM UNSUSPECTING PERSONNEL. FAILURE TO INSTALL THIS DEVICE AS DESCRIBED WILL RESULT IN A FAILURE TO COMPLY WITH FCC RULES FOR RF EXPOSURE AND IS DISCOURAGED. ONLY ANTENNAS APPROVED WITH THE DEVICE MAY BE USED. NO EXTERNAL ANTENNAS MAY BE USED. THIS DEVICE MAY NOT BE CO-LOCATED WITH OTHER TRANSMITTERS WITHOUT FURTHER APPROVAL BY THE FCC.

THIS DEVICE COMPLIES WITH PART 15 OF THE FCC RULES. OPERATION IS SUBJECT TO THE FOLLOWING TWO CONDITIONS: (1) THIS DEVICE MAY NOT CAUSE HARMFUL INTERFERENCE, AND (2) THIS DEVICE MUST ACCEPT ANY INTERFERENCE RECEIVED, INCLUDING INTERFERENCE THAT MAY CAUSE UNDESIRED OPERATION.

#### 1.2 Scope

This User's Guide contains:

- WLAN6060(EB/EC) embedded module installation procedures for notebook computer
- Basic configuration for notebook computer
- The test setup and instruction of the WLAN6060(EB/EC) embedded module

#### 1.3 Preparation

Before beginning the installation, verify the hardware package contains:

- A WLAN6060(EB/EC) embedded module
- A CF/PCMCIA test board with antenna

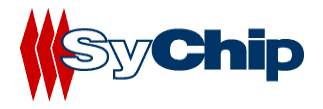

- PCMCIA to CF adapter
- A 6" coaxial cable jumper for the RF connection from the module to the antenna
- A WLAN6060(EB/EC) embedded module software and documentation CDROM

# 1.4 Supported Devices

The WLAN6060(EB/EC) embedded module has been qualified by SyChip Inc to support the following devices:

- Notebook computer (Windows NT/2000/XP) devices with CF/PCMCIA interface.
- PDA (Win CE 3.0/Pocket PC2002,2000) with CF/PCMCIA interface.

Refer to the documentation on the enclosed CDROM for installation and usage instructions.

# 2 Installation and Configuration

# 2.1 System Connection

## WLAN6060(EB/EC) test board

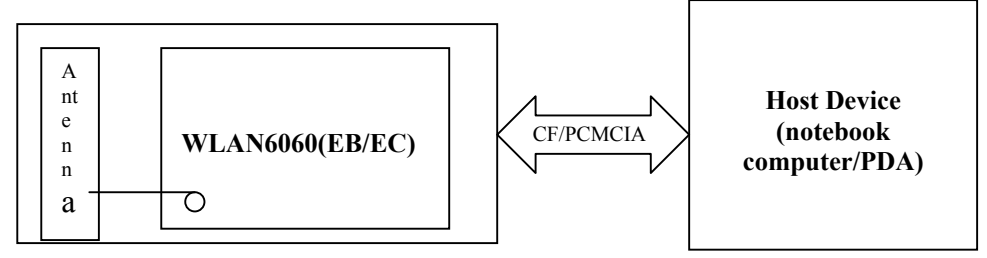

# 2.2 Installing WLAN6060EB(EC) embedded module EVK and Software to Windows based notebook computer

The installation of WLAN6060 embedded module driver and utility to notebook computer with Windows 2000/NT/XP system:

1. Insert the WLAN6060(EB/EC) Software and Documentation CDROM into the CDROM drive on the notebook computer

An HTML (Web) page automatically displays

- 2. Click Software Installation A File Download window display
- 3. Check the Run this program from its current location option and click OK.
- 4. Follow the instruction displayed by the installer.
- 5. Finish of the installation to the host device.

# 2.3 Configuring WLAN6060EB(EC)

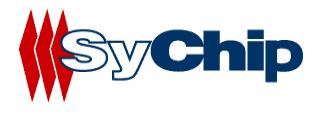

After installed the driver into host device, you can now plug in the WLAN6060EB(EC) module EVK into CF slot in your host device. A green LED on the module is on to indicate the module status. The module automatically loads driver from the host device. You will also see an icon appearing on the low right corner bar.

You need to configure the module before you can be connected to the network. Double click the Pegasus icon, a "**Pegasus Wireless Settings**" windows will pop up.

#### Status Tab

| Default - Pegasus Wireless Settings   | ×                   |
|---------------------------------------|---------------------|
| Status Configuration Encryption About |                     |
| State: Associating                    | <b>SyChip</b>       |
| Current Tx Rate: 2 Mbits/sec          | Pegasus             |
| Current Channel: 7 Disable Radio      | <u>R</u> escan      |
| Throughput (bytes/sec): Tx: 0         | Rx: 0               |
| Link Quality: Not Connected           |                     |
| Signal Strength: Not Connected        |                     |
|                                       |                     |
| OK 0                                  | Cancel <u>Apply</u> |

#### • State

It gives the current status of the module.

- Associating: the module is searching the Access Point to associate with.
- Associated: the module found an Access Point to associate with followed by MAC address.

#### • Current TX Rate

It shows the current transmit speed that can be 1Mb/s, 2Mb/s, 5.5Mb/s, and 11 Mb/s depending on the link quality.

#### • Current Channel

It shows the RF channel number currently used by the module.

#### • Disable Radio

This button is used to disable the radio link from the module.

#### • Rescan

Press this button to start a new search to find an access point with better link quality.

#### • Throughput

It shows the data throughput between Host device and network.

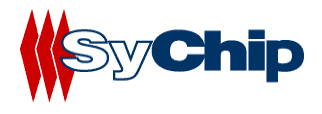

# • Link Quality

- It gives both percentage and graphic display for signal to noise ratio.
- Signal Strength

It gives both percentage and graphic display for signal strength in Receiver.

## **Configuration Tab**

| Default - Pegasus      | Wireless Settings                                                | ×  |
|------------------------|------------------------------------------------------------------|----|
| Status Configura       | tion Encryption About                                            |    |
| <u>P</u> rofile Name:  |                                                                  | 5  |
| Network <u>N</u> ame:  | PEGUS-SSID                                                       | I. |
| Network <u>T</u> ype:  | Access Point       Peer-to-Peer Channel:     11 🛫       Defaults |    |
| Transmit <u>R</u> ate: | Fully Automatic                                                  |    |
|                        |                                                                  |    |
|                        | OK Cancel Apply                                                  |    |

# Profile Name

Profile file contains all configuration parameters for the module setting. You can use a default profile to configure the module, or use a specified profile for the module setting.

#### • Network Name

Network name (SSID) is the network ID your module associates with, which can be a domain name. *Check with your network administrator for Network Name (SSID)*.

#### • Network Type

Network type is the working mode your module is working on. The module can work in two modes. One is the "Access Point" mode, it is also called "Infrastructure" mode, which is used by default. The other one is "Peer to Peer" mode that is used to communicate between two module without an access point.

#### • Peer-to-Peer Channel

If you use "Peer to Peer " mode, you have to set your radio channel same as the channel your other party is using.

#### • Defaults

Defaults button is used for factory reset.

#### • Transmit Rate

You can manually select the transmit rate between 1M, 2M, 5.5M, 11Mbit/s. It is "Fully Automatic" by default.

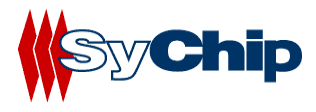

# **Encryption Tab**

| Default - Pegasus Wireless Settings   | ×                        |
|---------------------------------------|--------------------------|
| Status Configuration Encryption About |                          |
| Encryption (WEP security): 64 bit     | <b>K</b> Sy <b>Chi</b> p |
| Create Keys <u>Manually:</u>          | Pegasus                  |
| C Alphanumeric: 5 characters          | ~                        |
| Hexadecimal: 10 digits (0-9, A-F)     |                          |
| Key <u>1</u> :                        | Hee ) (EP Kerr           |
| Key <u>2</u> :                        |                          |
| Key <u>3</u> :                        |                          |
| Key <u>4</u> :                        |                          |
| C Create Keys with Passphrase         |                          |
| Pa <u>s</u> sphrase:                  |                          |
|                                       |                          |
| OK C                                  | ancel <u>Apply</u>       |

#### • Encryption (WEP Key)

It provides the security for your wireless communication. By default, it is disabled for easy set up. It can be set with 64 bits long, or 128 bits long.

## • Create Keys Manually

#### Alphanumeric

This option let you choose 5 characters to be used in encryption.

#### Hexadecimal

This option let you select 10 Hex digits (0-9, A-F) for each WEP Key, and then specify a WEP Key to be used from right scroll down menu window.

## • Create Keys with Passphrase

This option can be used to generate an encryption code based on the phrase you entered in the window.

Check with your network administrator for security WEP Key you need to use.

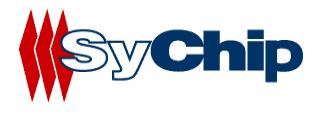

#### **About Tab**

| Default - Pegasus Wireless Settings |          | ×                   |
|-------------------------------------|----------|---------------------|
| Status Configuration Encryption     | out      |                     |
| sychip, Inc.                        |          | (Sy Chip            |
| 😽 Pegasus Wireless LAN              |          |                     |
| Copyright © 2002 Sychip, Inc.       |          | <b>Yegasus</b>      |
| ⊢ Network Driver                    |          |                     |
| Version: 2.00.07                    | Date:    | Aug 26 2002         |
| Configuration Utility               |          |                     |
| Version: 2.00.07                    | Date:    | Aug 26 2002         |
| NIC Firmware                        |          |                     |
| Version: 1.05.04.00                 | Address: | 00.30.B4.01.60.08   |
| ·                                   |          |                     |
|                                     |          |                     |
|                                     |          |                     |
|                                     |          |                     |
|                                     | _        |                     |
| ОК                                  |          | Cancel <u>Apply</u> |

This window provides Version Number and time to be built for Network Driver, Configuration Utility, and NIC Firmware currently used in this module. One can check SyChip website for latest version, and download to the module.

#### 2.4 Installing WLAN6060(EB/EC) embedded module and Software to Win CE devices

The installation of WLAN6060EB(EC) module driver and utility to Win CE (Pocket PC2002/2000, .NET) system requires a connection through Microsoft ActiveSync between the desktop or notebook PC and host device. The installation installer on the CDROM downloads the necessary files to the host device through the desktop or notebook PC.

- 1. Establish an ActiveSync connection between the desktop or notebook PC and the host device.
- 2. Insert the WLAN6060EB(EC) Software and Documentation CDROM into the CDROM drive on the notebook computer. An HTML (Web) page automatically displays
- 3. Click Software Installation. A File Download window display
- 4. Check the **Run this program from its current location** option and click **OK**.
- 5. Follow the instruction displayed by the installer.
- 6. Finish of the installation to the host device.

# 2.5 Plug-in the module

After installed the driver into host device, you can now plug in the EVK into CF slot in your host device. You will see an icon appearing on the low right corner bar.

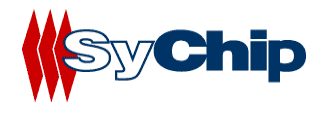

# 2.6 Configuration

You need to configure the module before you can be connected to the network. Double click the Pegasus icon, a "**Pegasus Wireless Settings**" windows will pop up.

# 2.6.1 Status Tab

The status tab screen shows some important parameters that module is working with:

| 🎊 Pegasus                        | Setting  | s       | <b>-{</b> € 11: | 27 🐽   |
|----------------------------------|----------|---------|-----------------|--------|
| Current Chan                     | nel: 4   | [       | Disable         | Radio  |
| Current Tx Ra                    | te: 11   | Mb/s    | <u>R</u> eso    | an 👘   |
| Link Quality (1                  | 00%): 🔳  |         |                 |        |
| Strength (100<br>rStation IP Inf | %): 🔳    |         |                 |        |
| IP Address:                      | 1        | 0.1.1.9 | 91              |        |
| Subnet Mask:                     | 2        | 255.255 | .0.0            |        |
| Gateway Add                      | lress: 1 | 0.1.1.2 | 250             |        |
| DHCP Server                      | : 1      | 0.1.1.1 | 1               |        |
| MAC Address                      | : 0      | )0:30:B | 4:01:46:        | .08    |
| BSS ID: 00:                      | 40:96:57 | :D7:A2  | <u>R</u> en     | iew IP |
| Configuration                    | Encrypti | on Ad   | vanced          | н∢∙    |
| New Tools S                      | ervices  | 日間      |                 |        |

Figure 1 Status window

# **Information Field**

#### • Current Channel

It shows the RF channel number currently used by the module.

#### • Current TX Rate

It shows the current transmit speed that can be 1Mb/s, 2Mb/s, 5.5Mb/s, and 11 Mb/s depending on the link quality.

#### • Link Quality

It gives both percentage and graphic display for signal to noise ratio.

#### • Signal Strength

It gives both percentage and graphic display for signal strength in Receiver.

#### Station IP Info

This block gives the card IP information that include:

- \* IP Address
- Subnet Mask
- Gateway Address
- DHCP Server
- MAC Address

Check with your network administrator for IP configuration information.

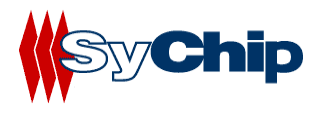

#### • BSS ID

It shows the MAC address of the Access Point the module associating with.

# **Operation Button**

#### • Disable Radio

This button is used to disable the radio link from the module.

#### • Rescan

Press this button to start a rescan in current radio channel.

#### • Renew IP

Renew IP button allows one to reapply IP address from DHCP server.

## 2.6.2 Configuration Tab

| 🏂 Pe            | gasus Se         | ttings            | €       | 10:59 | 9   |
|-----------------|------------------|-------------------|---------|-------|-----|
| <u>P</u> rofile | Name:            | sychip            |         |       | •   |
| Networ          | 'k <u>N</u> ame: | sychip            |         |       | •   |
| Networ          | 'k <u>T</u> ype: | Access F          | Point   |       | •   |
| Pe              | eer-to-Pee       | r <u>⊂</u> hannel | :       | 11    | *   |
|                 |                  |                   |         |       |     |
| <u>T</u> ransm  | it Rate:         | 11                | мь      |       | •   |
| <u>D</u> efa    | ults             | <u>U</u> ndo      |         | Apply |     |
|                 | yC               | nip 9             | Peg     | a 81  | ls  |
| Status          | Configura        | ation End         | ryption | Adva  | • • |
|                 |                  |                   |         | 8     | ■ ▲ |

**Figure 2 Configuration window** 

# **Information Field**

#### Profile Name

Profile file contains all configuration parameters for the module setting. You can use a default profile to configure the module, or use a specified profile for the module setting.

#### • Network Name

Network name (SSID) is the network ID your card associates with, which can be a domain name. *Check with your network administrator for Network Name (SSID)*.

#### • Network Type

Network type is the working mode your module is working on. The module can work in two modes. One is the "Access Point" mode, it is also called "Infrastructure" mode, which is used by default. The other one is "Peer to Peer" mode that is used to communicate between two modules without an access point.

#### Peer-to-Peer Channel

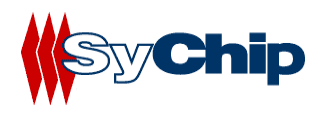

If you use "Peer to Peer " mode, you have to select your radio channel same as the channel your other party is using.

# • Transmit Rate

You can manually select the transmit rate between 1Mb/s, 2Mb/s, 5.5Mb/s, and 11Mbit/s. It is "Fully Automatic" by default.

# **Operation Button**

## • Defaults

Defaults button is used for factory reset.

• Undo

Undo the change in configuration setting.

• Apply

Apply change in configuration setting immediately.

# 2.6.3 Encryption Tab

| 🍠 Pegasus Settings 👘 📢 10:58 🐽                 |
|------------------------------------------------|
| Encryption (WEP): 64 bit                       |
| Create Keys with <u>P</u> assphrase            |
| Pa <u>s</u> sphrase:                           |
| Create Keys Manually:                          |
| <ul> <li>Alphanumeric: 5 characters</li> </ul> |
| Hexadecimal: 10 digits (0-9, A-F)              |
| Key <u>1</u> : ********                        |
| Key <u>2</u> : *******                         |
| Key <u>3</u> : *******                         |
| Key <u>4</u> : ********                        |
| Use WEP Key: 1 -                               |
| Status Configuration Encryption Adva           |
| ▲<br>III                                       |

Figure 3 Encryption window

# **Information Field**

# • Encryption (WEP Key)

It provides the security for your wireless communication. By default, it is disabled for easy set up. It can be set to 64 bits or 128 bits long.

# • Create Keys with Passphrase

This option can be used to generate an encryption code based on the phrase you entered in the window.

- Create Keys Manually
  - Alphanumeric

This option let one choose 5 or 13 characters (depending on the encryption length) for encryption.

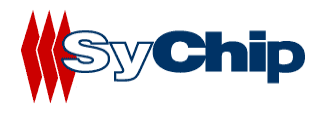

# \* Hexadecimal

This option lets one to enter 10 or 26 digits (0-9, A-F, depending on the encryption length) for each WEP Key window, and then specify a WEP Key to be used from right scroll down menu window.

Check with your network administrator for security WEP Key you need to use.

#### **Operation Button**

• Apply

Apply change to encryption setting.

#### 2.6.4 Advanced Setting Tab

| 🏂 Pega           | sus Setting    | js        | <b>4</b> € 10:58 | • 🐠      |
|------------------|----------------|-----------|------------------|----------|
| <u>P</u> ower Sa | ave Mode       |           |                  |          |
| Auto Ena         | ble            |           |                  | •        |
| <u>A</u> uthenti | cation Algorit | :hm       |                  |          |
| Automati         | c based on V   | VEP setti | ng               | •        |
| Preamble         | : <u>M</u> ode |           |                  |          |
| Auto Tx F        | Preamble       |           |                  | •        |
| <u>D</u> efault  | is U           | Indo      | Apply            |          |
| <b>By</b>        | Chip           | Pez       | gasi             | 15       |
| Advanced         | Host Scan      | About     |                  | ••       |
|                  |                |           |                  | <b>E</b> |

Figure 4 Advanced setting window

#### **Information Field**

•

• Power Save Mode

One can select to set power save mode to be:

- \* Disable
- ✤ Always Enable
- ✤ Auto Enable

It is Always Enable by default.

Authentication Algorithm

Authentication algorithm has three options:

- **WECA Compliant**
- Must use Shared with WEP
- \* Automatic based on WEP setting

It has been selected to Automatic based on WEP setting by default.

Note: WEP Key must be enabled and supported by the Access Point for this feature.

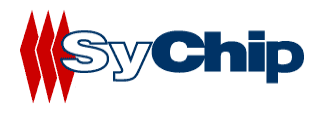

**Preamble Mode** 

One can select to set preamble to be:

- Long TX Preamble
- Short TX Preamble
- \* Auto TX Preamble

It's been set to Auto TX Preamble by default.

# **Operation Button**

• Default

**Default** button reset the setting.

• Undo

Undo button undo the change for setting.

Apply

Apply button applying the change to the module setting.

# 2.6.5 Host Scan Tab

| 🎊 Peg       | asus Setti | ngs                |            | 55 🚯  |
|-------------|------------|--------------------|------------|-------|
| Preferred   | SSID: 🎽    | ) <mark>× +</mark> | • <b>€</b> | fresh |
|             |            |                    |            |       |
| Select a pi | rofile:    | ★ @                | dd i       | Apply |
| SSID        | Signal     | Mode               | Channel    | SupR  |
| sychip      | 0 100%     | ¥                  | le (4)     | 125   |
|             |            |                    |            |       |
|             |            |                    | _          |       |
| Advanced    | Host Sca   | n Abou             | ıt         | ••    |
|             |            |                    |            |       |

#### Figure 5 Host scan window

This function tab provides a tool to find a new Access Point with better service quality. It works in the procedure define below:

# • Refresh

Press this button to initial a new search for all available Access Point around. One should be able to see all Access Points with SSID, Signal, Mode, Channel, Support Rate, and BSSID on the bottom half of the screen.

# Select a Profile

By highlighting one Access Point, one selects it as a profile to work on.

Press Apply button to use this Access Point for card association immediately.

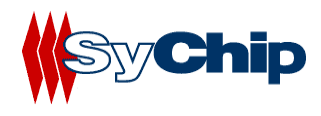

Press Add button to pop up the setting window for entering WEP Key, click OK to add it to your Preferred SSID table showing on the upper screen.

| 🎊 Pegasus S                        | ettings       | <b>4</b> € 3:48 | <b>@</b> |
|------------------------------------|---------------|-----------------|----------|
| Enter the networ                   | k name and WE | P key:          |          |
| <u>N</u> etwork Name (S            | SID):         |                 |          |
| sychip                             |               |                 |          |
| r WEP                              |               |                 |          |
| WEP Method:                        | 64 bit (HEX)  |                 | •        |
| Encryption Key:<br>(10 characters) | *****         |                 |          |
| Key ID:                            | Key 1         |                 | •        |
|                                    | Cancel        | OK              |          |
|                                    |               | E               | ■ ▲      |

Figure 6 Profile setting window

# • Preferred SSID Table

For each profile in the table, one can make the following change by using icon tools on right side:

- \* Modify the setting will let one to change the card configuration setting
- **Contract** Delete from table will delete the highlighted profile
- Change order higher will move profile upper
- Change order lower will move profile lower

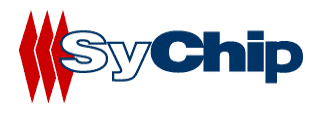

#### 2.6.6 About Tab

| 🎊 Pegasus Setting             | s <b>4</b> € 10:57    ( | • |
|-------------------------------|-------------------------|---|
| 🚁 Sychip, Inc.                |                         |   |
| 🚧 Pegasus Wireless LAN        |                         |   |
| Copyright © 2002 Sychip, Inc. |                         |   |
| Network Driver                |                         | 1 |
| Version: 2.00.10.0            | 11                      |   |
| Date: Oct 17 200              | 02                      |   |
| Configuration Utility         |                         |   |
| Version: 2.00.10              |                         |   |
| Date: Oct 19 200              | 02                      |   |
| NIC Firmware                  |                         |   |
| Version: 1.05.06.0            | D                       |   |
| Mesy Chip <i>Pegasus</i>      |                         |   |
| Advanced Host Scan            | About 💽                 | ► |
|                               |                         | ▲ |

Figure 7 About window

This window provides Version Number and time to be built for Network Driver, Configuration Utility, and NIC Firmware currently used in this module. One can check SyChip website for latest version, and download to the module.

#### 2.7 Removing the EVK

You should always stop the module before removing the EVK from the Host Device slot. To stop the module, right click the icon on the task bar and select the option **Wireless Radio Off.** 

# **3** Troubleshooting

The following scenarios could be encountered when using the WLAN6060(EB/EC) in a Windows NT/2000/XP environment:

#### The notebook computer does not Recognize WLAN6060(EB/EC)

The notebook computer displays an Unrecognized Card dialog box when the test board is inserted.

This means the WLAN6060(bBB/EB) driver was not loaded or was loaded incorrectly. If this is the case the driver files require reinstallation. Refer to the *WLAN6060(EB/EC)* installation section of this document.

#### An IP Address is Not Recognized by the notebook computer

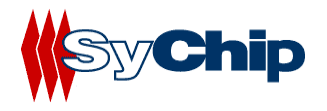

- Check with system administrator for proper configuration settings.
- Remove and reinsert the test board or turn off and turn on the notebook computer for changes to the IP address to take effect.

# **4 Documentation Updates**

All latest documentation, software version and drivers will be updated on SyChip's Web site at *www.sychip.com/download*. Please feel free to visit and download for your applications.

# 5 Contact Information

# **Customer Support**

SyChip Inc provides its customers with prompt and accurate customer support. If the SyChip Customer Support specialists cannot solve a problem, access to all technical disciplines within SyChip becomes available for further assistance and support. SyChip Customer Support responds to calls by email, telephone of fax within the time limits set forth in individual contractual agreements. When contacting SyChip Customer Support, please provide the following information:

- Serial number of the unit
- Model number or product name
- Software type and version number.
- Order number

SyChip Inc. worldwide Customer Support contact information:

SyChip Inc. Parkway Centre II 2805 Dallas Parkway, Suite 400 Plano, TX 75093 Telephone: (972)836-0010 Fax: (972)633-0327 Email: support@sychip.com